# List of Addresses, Heads and Senior Officials of Postal Entities

# **Operational Data Editor Guide**

Last updated: 01 November 2021

Contact

Postal Technology Centre - Universal Postal Union Weltpoststrasse 4, 3015 Bern - Switzerland

Phone: +41 31 350 31 11

Service Desk Portal: https://support.upu.int

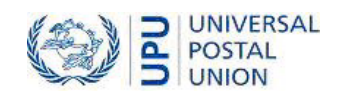

This documentation and its associated software contain proprietary information of the Universal Postal Union (UPU); it is provided under a specific agreement with Postal Enterprises containing restrictions on use and disclosure and is also protected by copyright law. This document and its associated software are protected by international copyright law. No portion of this document may be copied without express written permission from the Postal Technology Centre (PTC). Reverse engineering of the software is prohibited. References in this publication to UPU products, applications, or services do not imply that the UPU intends to or can make these, or parts of, available in all countries or to all UPU members.

Any reference to a UPU product, application, or service is not intended to state or imply that only UPU's products, applications, or services may be used. Any functionally equivalent product, application, or service that does not infringe any of the UPU's intellectual property rights or other legally protected rights may be used instead. Evaluation and verification of operation in conjunction with other products, applications, or services, except those expressly designated by the UPU, are the User's responsibility. The information in this document is subject to change. Formal notification of changes and periodic updates of this document shall be forwarded to Postal Enterprises.

International Postal System, POST\*Star, and POST\*Net are trademarks or trade names of the UPU. Windows, Windows Explorer, Windows NT Server, Windows NT Workstation, SQL Server, and SQL Enterprise Manager are trademarks of Microsoft Corporation.

Copyright © 1996-2021 Universal Postal Union. All rights reserved.

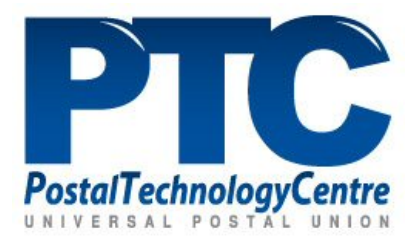

# Table of contents

| About this document                               |        |
|---------------------------------------------------|--------|
| Intended audience                                 |        |
| How to use this manual                            |        |
| Introduction                                      | 5      |
| Overview                                          | 5<br>5 |
| Cotting started with I AUSO                       |        |
| User lange                                        |        |
| User types                                        |        |
| Operational Data Editor functions                 | 7      |
| Home page                                         | 7      |
| Operational Data Editor functions at a glance     | 7      |
| Export information                                |        |
| Manage organizations                              |        |
| Manage addresses                                  | 11     |
| Manage persons                                    |        |
| Manage contacts                                   |        |
| View member countries                             |        |
| View restricted unions                            | 19     |
| View the International Bureau                     |        |
| View other UPU bodies                             | 21     |
| View the United Nations organization              |        |
| View the Permanent Missions to the United Nations |        |
| View the Diplomatic and Consular Corps            |        |
| Search contacts                                   |        |
| Annendiy                                          | 24     |
| лүрсник                                           |        |

# About this document

# Intended audience

This user guide is intended for the staff of various organizations (governmental entities, regulators, postal operators, and others) who are responsible for updating their organization's contact details.

# How to use this manual

Operational Data Editors have access to both data management and report viewing functions. For information on:

- all the available functions, see the "Operational Data Editor functions" on page 7
- the details of each function, see the relevant chapter.

For information on the Report Viewer functions only, see the Report Viewer Guide.

It is prohibited to copy, rewrite or redistribute this document in any form. To do so is a violation of international copyright laws. However, the UPU welcomes your input. Queries or service requests can be raised at <u>https://support.upu.int</u>.

# Introduction

# Overview

LAHSO is a web-based application used to manage the contact information of organizations located in UPU member countries. An organization may be a governmental entity, a regulator, or a designated postal operator. Organizations can modify their contact details at any time. They can also search, view and download the contact information of organizations from other UPU member countries for their business needs.

# Getting started with LAHSO

To log in to LAHSO, you need access to a computer on which Google Chrome or Mozilla Firefox is installed, as well as the following elements from the LAHSO administrator:

- the URL of the server on which LAHSO has been installed;
- your user name;
- your password.

#### Log in to LAHSO

1. Open a browser and type in the LAHSO URL provided by your LAHSO administrator. The login screen appears.

|                 | 🛱 ENGLISH |
|-----------------|-----------|
|                 |           |
| Sign into LAHSO |           |
| Login           |           |
| Password        |           |
| SIGN IN         |           |
|                 |           |
|                 |           |

2. Enter your user name and password, then click SIGN IN.

# User types

The functionalities available to you after you log in depend on your user type. Operational users of LAHSO are classified into two types:

• **Operational Data Editors** — can manage details of their organization and contacts and can view and download the contact information of organizations from other UPU member; countries

• **Report Viewers** – can view and download the contact information of organizations from other UPU member countries.

# **Operational Data Editor functions**

# Home page

After logging in, **Operational Data Editors** see a home page similar to the image below.

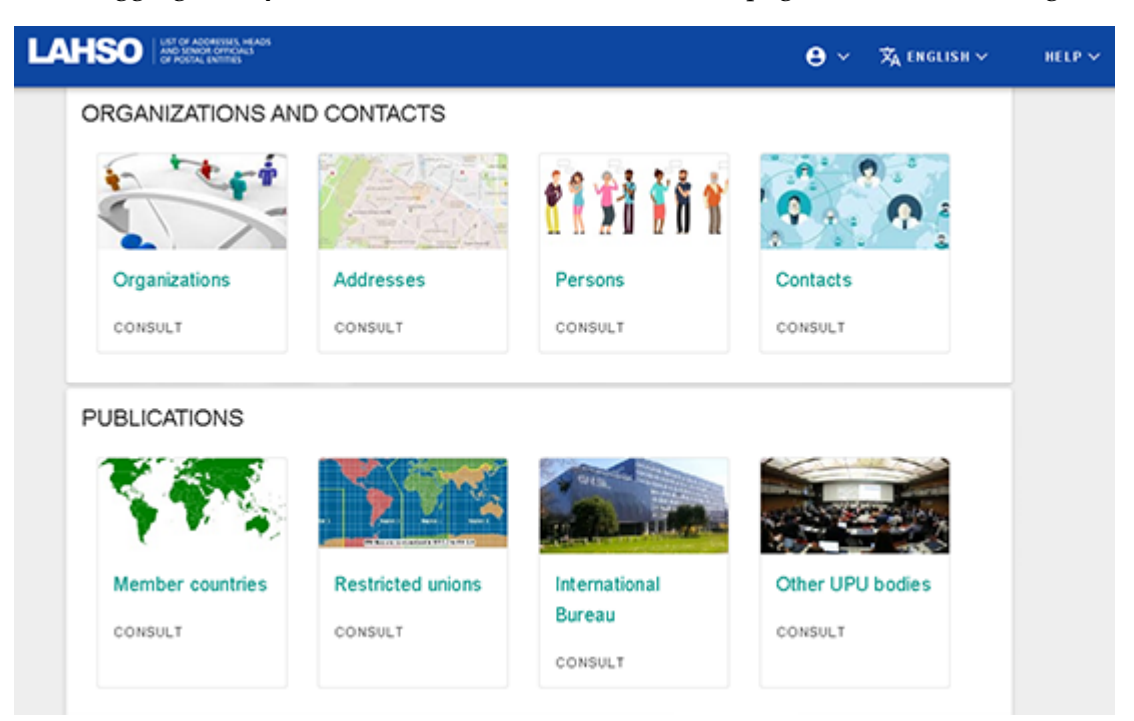

Several options are available from the home page, as follows:

- to start using a function, click on the name of the function;
- to view details of your user profile or to log out of LAHSO, click on the User menu icon in the top right-hand corner and select User information or Logout;
- to change the default language of the application, click on the **Language** menu and select the preferred language. At present, LAHSO is available in English and French;
- to access the documentation for the application or to contact PTC support, click on the HELP menu and select Online help or Contact us.

# Operational Data Editor functions at a glance

The table below summarizes the functions that are available to Operational Data Editors. These functions are grouped into two categories: **Organizations and Contacts** and **Publications**. The functions available under **Organizations and Contacts** enable users to modify information, whereas the functions available under **Publications** serve to view information. For more detailed descriptions of the functions, refer to the sections following the table.

| Category      | Function      | Allows the user to                                    |
|---------------|---------------|-------------------------------------------------------|
| Organizations | Organizations | Add an organization, search for or modify the details |

| Category     | Function                                                                   | Allows the user to                                                                                                    |
|--------------|----------------------------------------------------------------------------|----------------------------------------------------------------------------------------------------|
|              |                                                                            | of an existing organization or delete an organization.<br>All changes require UPU validation.                                                                                                    |
|              | Addresses                                                                  | Add an address, search for or modify an existing<br>address or delete an address. The records maintained<br>here can be used when updating an organization's<br>address or creating/updating a contact's address. |
| and Contacts | Persons                                                                    | Add a person, search for or modify details for a per-<br>son or delete a person's record. The records main-<br>tained here can be used when creating/updating an<br>organization's contact.                       |
|              | Contacts                                                                   | Create a contact, search for or modify details of an<br>existing contact or delete a contact within an organ-<br>ization. All changes require UPU validation.                                                     |
|              | Member countries                                                           | Search, view and download to a CSV file a member country's details and contact information.                                                                                                    |
|              | Restricted unions                                                          | Search, view and download to a CSV file a restricted union's details and contact information.                                                                                                    |
| Publications | International Bureau                                                       | Search, view and download to a CSV file the Inter-<br>national Bureau's details and contact information.                                                                                                    |
|              | Other UPU bodies                                                           | Search, view and download to a CSV file details and<br>contact information for other UPU bodies, i.e. the<br>Council of Administration, Postal Operations Council<br>and Consultative Committee.                  |
|              | United Nations                                                             | View the United Nations website.                                                                                                    |
|              | Permanent Missions<br>to the United<br>Nations Office at<br>Geneva         | View the Permanent Missions to the United Nations<br>Office at Geneva home page and search by country.                                                                                                    |
|              | Directory of the Dip-<br>lomatic and Con-<br>sular Corps in<br>Switzerland | View the directory of the Diplomatic and Consular<br>Corps in Switzerland. The information is presented in<br>a PDF document.                                                                                     |
|              | Search contacts                                                            | Search, view and download to a CSV file the contact details for various organizations located in UPU member countries.                                                                                            |

# Export information

For the Report Viewer functions, there are common options available for exporting information. You can export all of the information displayed on your screen about the organization or entity specified in your search, or export only details of a particular published contact for that organization. Depending on your business needs, the following options are available:

- 1. **DOWNLOAD CSV** this button is available in the search results window. Select this option to download all of the displayed information about the entity as a comma-separated values file (CSV, used to store tabular data). Contact details such as telephone number, email address and fax number are displayed in columns. The file can be opened in a spreadsheet application such as Microsoft Excel.
- 2. **EXPORT CARD** this button is available when you click on a particular contact record in the search results window. This option allows you to export only the published contact information in virtual contact file (VCF) format. This is the standard file format for electronic business cards. The VCF file can be attached to an email message, a multimedia messaging service (MMS) or instant messages.
- 3. **COPY TO CLIPBOARD** this button is also available when you click on a particular contact record in the search results window. This option allows you to copy the details of a published contact to the clipboard. You can then paste the information into another application, such as Microsoft Word or another text editor.

# Manage organizations

The **Organizations** function enables you to create an organization, view or modify an organization's details or delete an organization.

Any changes that you make to an organization's record must be validated by the UPU. Once validated, the information is published online.

| Organiza         | tions       |       |                   |                   |         |
|------------------|-------------|-------|-------------------|-------------------|---------|
| 💼 List           | of organiza | tions |                   |                   |         |
|                  |             |       |                   |                   |         |
| Organization typ | J6*         |       |                   |                   |         |
| Search           |             |       | Q                 |                   |         |
| NEW ORG          | ANIZATION + |       |                   |                   |         |
| Status           | Code        | Name  | Type              | Update on         | Actions |
|                  |             |       | No data available | )                 |         |
|                  |             |       |                   | Rows per page: 10 | -       |
|                  |             |       |                   |                   |         |

#### Create an organization

1. Click on the **NEW ORGANIZATION +** button. The **View/Edit Organization Information** window is displayed. All fields marked with an asterisk (\*) are mandatory.

| This organization is pending validation |        |  |
|-----------------------------------------|--------|--|
| Code                                    | Name * |  |
| \5e"                                    |        |  |
| ictes                                   |        |  |
| an access contact from all countries ?  |        |  |

- 2. Leave the **Code** field blank. LAHSO automatically generates a unique identifier for this organization when you save the record.
- 3. Enter the **Name** of the organization.
- 4. Specify the organization **Type** by clicking on the down arrow and checking the relevant check box. The organization may be a governmental authority, regulator or designated operator. LAHSO displays the following additional fields: **Country**, **Address**, **Correspondence address**, **Communication** and **Working days**.

The country of the logged in user is displayed as the default **Country** value. This value cannot be amended.

5. Select the **Address** from the drop-down list. If the correct address is not listed, click on the

**Correspondence address** as necessary. If there is a P.O. Box address, this should be used as the correspondence address. Otherwise, use the same address as that entered in the Address field.

6. An e-mail address, website and telephone, mobile and fax numbers must all be entered in

the **Communication** field. Click on the **button** and add details for each communication method in the window that appears.

- 7. Enter any additional information about the organization in the **Notes** field.
- 8. For each working day, specify the organization's operational hours in **HH:MM-HH:MM** format. LAHSO uses the organization's local time.
- 9. Specify whether contacts should be accessible from all countries (YES/NO). If you select YES, it will be possible to add contacts from a country outside the organization's home country.
- 10. Click on **SAVE** to save the new organization (or on **CANCEL** to discard the new record). The record is added to the **List of organizations** with pending validation status, as indicated by the exclamation mark symbol. Once validated by the UPU, the record is published online.

| NEW    | ORGANIZ | ATION +                  |                        |                     |         |
|--------|---------|--------------------------|------------------------|---------------------|---------|
| Status | Code    | Name                     | Туре                   | Update on           | Actions |
| •      | CH0     | Government - Switzerland | Governmental authority | 2020-01-14 17:16:00 | ⊙ ∕ ≣   |

#### View an organization's details

- 1. Search for the organization whose details you wish to view by selecting the **Organization type** from the drop-down list. LAHSO displays the records corresponding to your criteria.
- 2. Click on the **View** icon for the desired record. LAHSO displays the details of the organization in a new window.
- 3. Click on **OK** to close the window.

#### Update an existing organization's details

- 1. Search for the organization whose details you wish to update by selecting the **Organization type** from the drop-down list. LAHSO displays the record(s) corresponding to your criteria.
- 2. Click on the *E***dit** icon for the desired record. LAHSO displays the details of the organization in a new window.
- 3. Make the necessary changes to the organization's details.
- 4. Click on **SAVE**. The record will be saved, pending UPU validation. Once the changes are validated, you receive a confirmation email and the updates become available online. You also receive a confirmation email in the event that your request is rejected.
- 5. For any changes to the name of the authority or to high-level positions, it is necessary to send an official notification letter addressed to the Director General of the UPU International Bureau. In such cases, you will receive an email confirming where to send this letter.

#### Delete an organization's record

- 1. Search for the organization that you wish to delete by selecting the **Organization type** from the drop-down list. LAHSO displays the record(s) corresponding to your criteria.
- 2. Click on the Delete icon for the record to be deleted. LAHSO prompts you for confirmation.
- 3. Click on YES.

#### Manage addresses

The **Addresses** function enables you to add a new address, view or modify an existing address or delete an address.

Any changes that you make to an address record are available immediately and do not require UPU validation.

#### Before creating a new address

- Check whether the new address already exists by following the steps set out under <u>View an</u> <u>address.</u>
- To modify an existing address, follow the steps under <u>Update an existing address</u>.

| Ad | dresses                                      |          |              |          |             |          |
|----|----------------------------------------------|----------|--------------|----------|-------------|----------|
| ¢  | List of addresses                            |          |              |          |             |          |
| Se | arch Q                                       |          |              |          |             |          |
|    | NEW ADDRESS +                                |          |              |          |             |          |
|    | Street or P.O. Box                           | Locality | Provinc<br>e | Postcode | Country     | Actions  |
|    | Mohammad Jan Khan Road                       | KABUL    |              | 1001     | AFGHANISTAN | ⊖ /<br>ĩ |
|    | Blv Dëshmorët e Kombit Këshilli i Ministrave | TIRANA   |              | 1001     | ALBANIA     | © /<br>i |

#### Add a new address

1. Click on the **NEW ADDRESS +** button. The **View/Edit Address Information** window is displayed. All fields marked with an asterisk (\*) are mandatory.

| View/Edit Address Information |          |        |
|-------------------------------|----------|--------|
| Address Information           |          |        |
| Street                        | P.O. Box |        |
| Locality*                     |          |        |
| Province                      |          |        |
| Postcode                      |          |        |
| Country*                      |          |        |
|                               |          |        |
|                               |          | CANCEL |

- 2. Enter the **Street** and the **P.O. Box** number, if applicable.
- 3. Enter the **Locality**.
- 4. Enter the **Province**.
- 5. Enter the **Postcode**.
- 6. Specify the **Country**. By default, this displays the country of the logged in user.
- 7. Click on **SAVE** to save the new address (or on **CANCEL** to discard the new record). LAHSO generates a unique identifier for the address and adds it to the **List of addresses**.
- 8. Check the organization report in the publication site to ensure the accuracy of the information entered.

#### View an address

1. Search for the address that you wish to view by entering part of the address in the **Search** field. LAHSO displays the record(s) corresponding to your criteria.

- 2. Click on the **View** icon for the desired record. LAHSO displays the details of the address in a new window.
- 3. Click **OK** to close the window.

#### Update an existing address

- 1. Search for the address that you wish to update by entering part of the address in the **Search** field. LAHSO displays the record(s) corresponding to your criteria.
- 2. Click on the *C* **Edit** icon for the desired address. LAHSO displays the details of the address in a new window.
- 3. Make the necessary changes to the address.
- 4. Click on **SAVE**.
- 5. If the address list has not been updated for six months, an email is generated to remind you to check whether any updates are needed.

#### Delete an address

- 1. Search for the address that you wish to delete by entering part of the address in the **Search** field. LAHSO displays the record(s) corresponding to your criteria.
- 2. Click on the **Delete** icon for the record to be deleted. LAHSO prompts you for confirmation.
- 3. Click on **YES**. LAHSO deletes the address and removes it from the **List of addresses**.

#### Manage persons

The **Persons** function enables you to add a new person, view or modify details of a person or delete a person record. A person belongs to a country. A person record can be used when creating a new contact.

Any changes that you make to a person record are available immediately and do not require UPU validation.

#### Before creating a new person record

• Search for common alternative spellings of the person's name to avoid creating duplicate records.

| ersons                                          |                  |           |                     |                                       |         |
|-------------------------------------------------|------------------|-----------|---------------------|---------------------------------------|---------|
| List of p                                       | persons          |           |                     |                                       |         |
| earch                                           |                  |           |                     |                                       | c       |
|                                                 |                  |           |                     |                                       |         |
| NEW PERSON                                      | +                |           |                     |                                       |         |
| NEW PERSON                                      | +<br>Middle name | Last name | Title               | Country                               | Actions |
| NEW PERSON<br>First name<br>Roberto             | +<br>Middle name | Last name | Title<br>Mr.        | Country<br>Switzerland                | Actions |
| NEW PERSON<br>First name<br>Roberto<br>Matthias | +<br>Middle name | Last name | Title<br>Mr.<br>Mr. | Country<br>Switzerland<br>Switzerland | Actions |

#### Create a new person record

1. Click on the **NEW PERSON +** button. The **View/Edit Person Information** window is displayed. All fields marked with an asterisk (\*) are mandatory.

| View/Edit Person Information |        |      |
|------------------------------|--------|------|
| Person Information           |        |      |
| First name*                  |        | _    |
| Middle name                  |        | _    |
| Last name*                   |        | _    |
| • M5.                        |        |      |
| Country*                     |        |      |
|                              |        |      |
|                              | CANCEL | SAVE |

- 2. Enter the **First name** of the person.
- 3. Enter the Middle name of the person.
- 4. Enter the **Last name** of the person.
- 5. Drag the slider to specify the person's title, i.e. Mr. or Ms.
- 6. Specify the **Country**. By default, the country of the logged in user is displayed.
- Click on SAVE to save the new person record (or on CANCEL to discard the new record). LAHSO generates a unique identifier for the new person record and adds it to the List of persons.

View a person record

1. Search for the record that you wish to view by entering the person's first or last name in the **Search** field. LAHSO displays the record(s) corresponding to your criteria.

- 2. Click on the **View** icon of the record to view. LAHSO displays the details of the person in a new window.
- 3. Click on **OK** to close the window.

#### Update a person record

- 1. Search for the record that you want to update by entering the person's first or last name in the **Search** field. LAHSO displays the record(s) corresponding to your criteria.
- 2. Click on the *Edit* icon for the desired record. LAHSO displays the details of the person in a new window.
- 3. Make the necessary changes to the person's details.
- 4. Click on SAVE.

#### Delete a person record

- 1. Search for the record that you wish to delete by entering the person's first or last name in the **Search** field. LAHSO displays the record(s) corresponding to your criteria.
- 2. Click on the **Delete** icon for the record to be deleted. LAHSO prompts you for confirmation.
- 3. Click on **YES**. LAHSO deletes the person record and removes it from the **List of persons**.

### Manage contacts

A contact is linked to an organization and serves as the representative, go-between, or source of information for an entity.

The **Contacts** function enables you to create a new contact record, view or modify an existing contact or delete a contact. To create a new contact, it is possible to use an existing person record created using the **Persons** function, or to create a new contact record from scratch.

Any changes that you make to a contact record must be validated by the UPU. Once validated, the information is published online.

| ontacts            |                   |                |      |     |   |
|--------------------|-------------------|----------------|------|-----|---|
| List of contacts   |                   |                |      |     |   |
| irganization type* | ·                 |                |      |     |   |
| iearch             | ٩                 |                |      |     |   |
| NEW CONTACT +      |                   |                |      |     |   |
| Sort by            |                   |                |      |     | • |
|                    | No data available |                |      |     |   |
|                    |                   | Rows per page: | 10 - | - ( |   |

#### Create a new contact

1. Click on the **NEW CONTACT +** button. The **View/Edit Contact Information** window is displayed. All fields marked with an asterisk (\*) are mandatory.

| View/Edit Contact Information      |                |        |
|------------------------------------|----------------|--------|
| Contact Information                |                |        |
| This contact is pending validation |                |        |
| Org."                              |                |        |
|                                    |                |        |
| Addressing form                    |                |        |
| Person?                            |                |        |
| Address"                           |                |        |
| Domains                            | Functions      |        |
| Local department/directorate       | Local function |        |
| Communication                      |                | +      |
| Valid from                         | Valid to       |        |
|                                    |                |        |
|                                    |                | CANCEL |

- 2. Select the organization from the **Org.** drop-down list.
- 3. Select the form of address to be used for the contact from the **Addressing form** drop-down list.
- 4. Select the contact's name from the **Person** drop-down list. The name appears on the list previously defined using the **Persons** function. If the name is not on the list, click on the

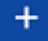

button and add the contact name in the window that appears.

5. Select the contact's address from the **Address** drop-down list. If the address is not listed,

click on the \_\_\_\_\_ button and add the address in the window that appears.

- 6. Click on the down arrow in the **Domains** field and check the check box for the relevant domain. This is the business domain or the area of specialization of this contact. See the list of predefined domains in the Appendix.
- 7. Specify the role of the contact, e.g. Coordinator, from the **Functions** field. See the list of predefined functions in the <u>Appendix</u>.
- 8. Enter the exact function of the contact in the **Local function** field.
- 9. Enter the local department or directorate in the **Local department/directorate** field.
- 10. Select the method of communication to be used with the contact from the **Communication**

drop-down list. If the communication method is not listed, click the **button** and add the method in the window that appears.

- 11. Specify how long the contact's record is to remain valid in LAHSO by completing the **Valid from** and **Valid to** fields. These fields are not mandatory, but their completion is highly recommended, particularly for high level positions.
- 12. Click **SAVE** to save the new contact (or on **CANCEL** to discard the new record). When the contact is saved, the following popup is displayed:

| Notification                                         |        |
|------------------------------------------------------|--------|
| Your request has been received and will be pro soon. | cessed |
|                                                      | ок     |

13. The record is added to the **List of contacts** with pending validation status, as indicated by the exclamation mark symbol. Once validated by the UPU, the record is published online.

| 0 | Designated operator -<br>Swiss Post | Switzerl | 2020-01-14 | ⊙<br>≆ | / |
|---|-------------------------------------|----------|------------|--------|---|
|   | 011001 001                          | ana      | 17.24.00   |        |   |

#### View a contact

- 1. Search for the contact that you wish to view by selecting the contact's organization from the **Organization** type drop-down list. You can also enter your criteria in the **Search** field for a more filtered search. LAHSO displays the record(s) corresponding to your criteria.
- 2. Click on the **View** icon for the desired record. LAHSO displays details of the contact in a new window.
- 3. Click on **OK** to close the window.

#### Update a contact

- 1. Search for the contact that you wish to update by selecting the contact's organization from the **Organization** type drop-down list. You can also enter your criteria in the **Search** field for a more filtered search. LAHSO displays the record(s) corresponding to your criteria.
- 2. Click on the *E***dit** icon for the desired contact. LAHSO displays the details of the contact in a new window.
- 3. Make the necessary changes to the contact's details. See the list of predefined domains and functions in the <u>Appendix</u>.
- 4. Click on **SAVE**. The changes that you make must be validated by the UPU. Once validated, the updates are published online.

#### Delete a contact

- 1. Search for the contact that you wish to delete by selecting the contact's organization from the **Organization** type drop-down list. You can also enter your criteria in the **Search** field for a more filtered search. LAHSO displays the record(s) corresponding to your criteria.
- 2. Click on the **Delete** icon for the desired record. LAHSO prompts you for confirmation.
- 3. Click on **YES**. LAHSO deletes the contact and removes it from the **List of contacts**.

#### View member countries

The **Member countries** function enables you to search for and view the contact details of UPU member countries, and to download these details to a CSV file.

# Member countries

| Search criteria |   |            |
|-----------------|---|------------|
| Country*        | • | Authority* |

- 1. Select the **Country** from the drop-down list.
- 2. Select the **Authority** from the drop-down list. LAHSO displays the country information and contact details for the authority specified.

| ×                                            | Coognatical proa<br>N       | UPU arts date<br>1928-04-01      | Restricted unions membership | Parent member country<br>AFGHANISTAN |  |
|----------------------------------------------|-----------------------------|----------------------------------|------------------------------|--------------------------------------|--|
| CDEV region<br>Region_Asia-Pacific           | Lorguages<br>English        | Country tritephone prefix<br>=93 |                              |                                      |  |
|                                              |                             |                                  |                              |                                      |  |
| Authority                                    |                             |                                  |                              |                                      |  |
| <sup>Name</sup><br>Afghan Post, Postal Admir | istration                   |                                  |                              |                                      |  |
| Disvision to+<br>Designated operator         |                             |                                  |                              |                                      |  |
|                                              |                             |                                  |                              |                                      |  |
| Admis<br>Mohammad Jan Khan Ros               | d, KABUL, 1001, AFGHANISTAN |                                  |                              |                                      |  |

- 3. To view the details of a particular contact, click on the **view** icon for the desired contact. The **View Published Contact Information** window is displayed, enabling you to:
  - export the details of the published contact as a business card;
  - copy the details of the published contact to the clipboard.

You can also export all of the information displayed on your screen to a CSV file. See "Export information" on page 9 for details of the various export options.

#### View restricted unions

The **Restricted unions** function enables you to search for and view the contact details of restricted unions, and to download these details to a CSV file.

| Restricted unions |   |
|-------------------|---|
| Search criteria   |   |
| Organization*     | * |

1. Select the restricted union from the **Organization** drop-down list. LAHSO displays contact information for the selected restricted union, including its address, working hours, default method of communication, telephone numbers, members (UPU member countries), and key contacts.

| estricted unions                                                                                               |                                                                                                    |
|----------------------------------------------------------------------------------------------------|----------------------------------------------------------------------------------------------------|
| Search criteria                                                                                                |                                                                                                    |
| Organization*<br>Postal Union for the Mediterranean (PUMed) / Union des<br>postes pour la Méditerranée (UPMed) |                                                                                                    |
| f Organization                                                                                                 |                                                                                                    |
|                                                                                                    | Name<br>Postal Union for the Mediterranean (PUMed) / Union des postes pour la Méditerranée (UPMed) |
| Address<br>5 Triq Hal Qormi, L-MARSAMTP 1001, MALTA                                                            |                                                                                                    |
| Consignations address<br>305 Triq Hall Qormi, L-MARSA MTP 1001, MALTA                                          |                                                                                                    |
| Violing days<br>Mon: 00:00-00:00, Tue: 00:00-00:00, Wed: 00:00-00:00, Thu: 00:00-00:00                         | , Fri: 00:00-00:00                                                                                 |

- To view the details of a particular contact, scroll down to List of Contacts and click on the
  View icon for the desired contact. The View Published Contact Information window is displayed, enabling you to:
  - export the details of the published contact as a business card;
  - copy the details of the published contact to the clipboard.

You can also export all of the information displayed on your screen to a CSV file. See the "Export information" on page 9 for details of the various export options.

#### View the International Bureau

The **International Bureau** function enables you to view contact details of the International Bureau, and to download them to a CSV file.

| teri            | Organization                                                                                                    |
|-----------------|----------------------------------------------------------------------------------------------------|
| Code<br>UPU-    | IB                                                                                                    |
| Name<br>Burea   | au international de IUnion postale universelle (BI UPU)/ International Bureau of                                             |
| Addres<br>Weltp | poststrasse 4, 3015, BERNE, SWITZERLAND                                                                                      |
| Corres<br>Weltp | pondence address<br>poststrasse 4, 3015, BERNE, SWITZERLAND                                                                  |
| Workin<br>Mon:  | ng days<br>08:00-18:00, Tue: 08:00-18:00, Wed: 08:00-18:00, Thu: 08:00-18:00, Fri: 08:00-18:00, Sat: 00:00-00:00, Sun: 00:00 |

LAHSO displays various details relating to the International Bureau, including its address, working hours, default method of communication, telephone number and key contacts.

- To view the details of a particular contact, scroll down to the list of contacts and click on the
  View icon for the desired contact. The View Published Contact Information window is displayed, enabling you to:
  - export the details of the published contact as a business card;
  - copy the details of the published contact to the clipboard.

You can also export all of the information displayed on your screen to a CSV file. See the "Export information" on page 9 for details of the various export options.

#### View other UPU bodies

The **Other UPU bodies** function enables you to search for and view the contact details of other UPU bodies, and to download these details to a CSV file.

# Other UPU bodies

| Search criteria |          |
|-----------------|----------|
|                 |          |
| Organization*   | <b>~</b> |
|                 |          |

1. Select the desired UPU body, e.g. the Council of Administration, from the **Organization** drop-down list. LAHSO displays various details relating to the selected UPU body, including its membership and key contacts.

| Search criteria                                                          |                    |                                                                                                    |                              |                |                  |       |
|--------------------------------------------------------------------------|--------------------|----------------------------------------------------------------------------------------------------|------------------------------|----------------|------------------|-------|
| spinister<br>ouncil of administration (CA)/Consell d'administration (CA) |                    |                                                                                                    |                              |                |                  |       |
| f Organization                                                           |                    |                                                                                                    |                              |                |                  |       |
| <sup>130</sup><br>PULCA                                                  | Council of admin   | stration (CA)/Conseil d'admin                                                                                                    | istation (GA)                |                |                  |       |
| nitidency cauday<br>10TE DTVORE (REP.)                                   |                    |                                                                                                    |                              |                |                  |       |
| lambar countries                                                         |                    |                                                                                                    |                              |                |                  |       |
|                                                                          |                    | and the second second s |                              |                |                  |       |
| ALGERA ARCENTINA BANGLADESH BELARUS                                      | BELGUN DOSNAANDHER | ZEGOVINA CAMERCON                                                                                                    | CANACIA CHILE CHINA.(PEOPLE) | S REP   CÔTE C | THORE (REP.) CUE |       |
| List of contacts                                                         | BELGUM BOSNAARDHER | ZEGOVNA) CAMERCON                                                                                                    | CANADA CHLE CHRAIPEOPLES     | S REPJ (CÔTE C | ONORE (REP) CUE  | 4 EX  |
| List of contacts                                                         | BELSUM BOSINANDHES | ELECTION CAMERCON                                                                                                    | CHILD CHILD CHILA (PDDPL)    | Tel            | Email            | Actio |

2. To view the details of a particular contact, click on the **view** icon for the desired contact. The **View Published Contact Information** window is displayed, enabling you to:

- export the details of the published contact as a business card;
- copy the details of the published contact to the clipboard.

You can also export all of the information displayed on your screen to a CSV file. See the "Export information" on page 9 for details on the various export options.

#### View the United Nations organization

The **United Nations** function enables you to view details of the United Nations. When you click on this function, LAHSO displays the main United Nations website. You can click on the links on this page to access more information about the UN member states, specialized agencies, history and more.

#### View the Permanent Missions to the United Nations

The **Permanent Missions to the United Nations Office at Geneva** function enables you to search for and view the details of Permanent Missions to the UN and their key contacts. When you click on this function, LAHSO displays the page listing all of the Missions in Geneva. You can click on the links on this page to display the Missions' details, including address and key contacts.

# View the Diplomatic and Consular Corps

The **Directory of the Diplomatic and Consular Corps in Switzerland** function enables you to view the directory of all diplomatic and consular corps in Switzerland in PDF format. You can save the document to your local drive or print it, as required.

# Search contacts

The **Search contacts** function enables you to search for contact persons for various organizations within UPU member countries, and to download these details to a CSV file. There are no mandatory parameters, but at least one parameter must be specified in order to conduct a search successfully.

| Search contacts   |   |          |
|-------------------|---|----------|
| Q Search criteria |   |          |
| Organization type | ¥ | Name     |
| Function          | * | Domain 👻 |

- 1. Select the **Organization type** from the drop-down list.
- 2. Enter the **Name** of the contact.
- 3. Select the **Function** from the drop-down list.

- 4. Select the **Domain** from the drop-down list.
- 5. Click on the **SEARCH** button. LAHSO displays the list of contacts corresponding to your criteria.

| List of contacts |                                                   |                           |                                                    |                  |                                     |                       |       |         |
|------------------|---------------------------------------------------|---------------------------|----------------------------------------------------|------------------|-------------------------------------|-----------------------|-------|---------|
| DOWNLOAD (       | :5V 🛓                                             |                           |                                                    |                  |                                     |                       |       |         |
| Country          | Org.                                              | Person                    | Local function                                     | Fun<br>ctio<br>n | Local<br>department/<br>directorate | Tel                   | Email | Actions |
| CHILE            | Ministerio de Transportes<br>y Telecomunicaciones | Ms. Gloria Hutt.<br>Hussa | Ministra de<br>Transportes y<br>Telecomunicaciones | Mini<br>ster     |                                     | +56.2<br>2421<br>3000 |       | 0       |

- 6. To view the details of a particular contact, click on the **view** icon for the desired contact. The **View Published Contact Information** window is displayed, enabling you to:
  - export the details of the published contact as a business card;
  - copy the details of the published contact to the clipboard.

You can also export all information displayed on your screen to a CSV file. See the "Export information" on page 9 for details of the various export options.

Domains and function fields for the "contact" field of the LAHSO system.

A. List of predefined domains

| Domain                                                            | Govern-<br>mental author-<br>ity | Regulator | Designated Operator |
|-------------------------------------------------------------------|----------------------------------|-----------|---------------------|
| Addressing                                                        | •                                | •         | •                   |
| Legal affairs                                                     | •                                | •         | •                   |
| Audit / inspection                                                | •                                | •         | •                   |
| Parcel post                                                       | •                                | •         | •                   |
| Parcel post – International accounting and settlement of accounts | •                                | •         | •                   |
| Parcel post – Inquiries                                           | •                                | •         | •                   |
| Commercial                                                        | •                                | •         | •                   |
| Accounting / finance                                              | •                                | •         | •                   |
| Sustainable development                                           | •                                | •         | •                   |
| General management                                                | •                                | •         | •                   |

| EMS                                                               | •                                           | •                               | •                                        |
|-------------------------------------------------------------------|---------------------------------------------|---------------------------------|------------------------------------------|
| EMS – International accounting and settlement of accounts         | •                                           | •                               | •                                        |
| EMS – Inquiries                                                   | •                                           | •                               | •                                        |
| Operations                                                        | •                                           | •                               | •                                        |
| Quality of Service Fund (QSF)                                     | •                                           | •                               | •                                        |
| Ministry                                                          | •<br>To be used<br>when no<br>domains exist |                                 |                                          |
| Designated operator                                               |                                             |                                 | •<br>To be used when no domains<br>exist |
| Philately                                                         | •                                           | •                               | •                                        |
| Letter post                                                       | •                                           | •                               | •                                        |
| Letter post – International accounting and settlement of accounts | •                                           | •                               | •                                        |
| Letter post – Inquiries                                           | •                                           | •                               | •                                        |
| Quality of service                                                | •                                           | •                               | •                                        |
| Regulator                                                         |                                             | •<br>To be used when no domains |                                          |

|                                                                                      |                                                                                                    | exist |   |  |
|--------------------------------------------------------------------------------------|----------------------------------------------------------------------------------------------------|-------|---|--|
| International relations                                                              | •                                                                                                    | •     | • |  |
| Human resources                                                                      | •                                                                                                    | •     | • |  |
| Postal security                                                                      | •                                                                                                    | •     | • |  |
| Postal financial services                                                            | •                                                                                                    | •     | • |  |
| Postal financial services – International accounting and set-<br>tlement of accounts | •                                                                                                    | •     | • |  |
| Postal financial services – Inquiries                                                | •                                                                                                    | •     | • |  |
| World postal strategy                                                                | •                                                                                                    | •     | • |  |
| Emergency Information System (EmIS)                                                  | • •                                                                                                    |       |   |  |
| Information and communication technology                                             | •                                                                                                    | •     | • |  |
| UPU – Contact person for exchanges                                                   | •                                                                                                    | •     | • |  |
| UPU LAHSO – Point of contact                                                         | To be completed by the UPU International Bureau upon receipt of a duly completed form from each authority of UPU member countries |       |   |  |
| UPU LAHSO – Deputy point of contact                                                  | To be completed by the UPU International Bureau upon receipt of a duly completed form from each authority of UPU member countries |       |   |  |

# B. List of predefined functions

| Function | Govern- | Regulator | Designated Operator |
|----------|---------|-----------|---------------------|
|----------|---------|-----------|---------------------|

|                           | mental author-<br>ity |   |   |
|---------------------------|-----------------------|---|---|
| Administrator             | •                     | • | • |
| Assistant Accountant      | •                     | • | • |
| Assistant                 | •                     | • | • |
| Auditor                   | •                     | • | • |
| Chargé(e) de Mission      | •                     | • | • |
| Deputy Head of Department | •                     | • | • |
| Deputy Head of Unit       | •                     | • | • |
| Chief Accountant          | •                     | • | • |
| Head of Unit              | •                     | • | • |
| Office Manager            | •                     | • | • |
| Head of Executive Office  | •                     | • | • |
| Centre Manager            | •                     | • | • |
| Head of Department        | •                     | • | • |
| Head of Division          | •                     | • | • |
| Programme Manager         | •                     | • | • |
| Project Manager           | •                     | • | • |

| Head of Section            | • | • | • |
|----------------------------|---|---|---|
| Head of Service            | • | • | • |
| Accountant                 | • | • | • |
| Adviser                    | • | • | • |
| Legal Adviser              | • | • | • |
| Technical Adviser          | • | • | • |
| EmIS Contact               | • | • | • |
| Auditor                    | • | • | • |
| Auditor General            | • | • | • |
| Coordinator                | • | • | • |
| Correspondent              | • | • | • |
| Seconded Official          | • | • | • |
| Director                   | • | • | • |
| Central Director           | • | • | • |
| Director General           | • | • | • |
| Assistant Director General | • | • | • |
| Expert                     | • | • | • |

| Expert-Translator                                         | • | • | • |
|-----------------------------------------------------------|---|---|---|
| Inspector                                                 | • | • | • |
| Central Inspector                                         | • | • | • |
| Inspector General                                         | • | • | • |
| Manager                                                   | • | • | • |
| Member                                                    | • | • | • |
| Member of the Board of Directors                          | • | • | • |
| Minister                                                  | • | • | • |
| Chair                                                     |   | • | • |
| Chair of the Board                                        | • | • | • |
| Chair of the Regulatory Board                             | • | • |   |
| Chief Executive Officer                                   | • | • | • |
| Secretary of State                                        | • | • | • |
| Secretary General/Permanent Secretary                     | • | • |   |
| Assistant Secretary General/Assistant Permanent Secretary | • | • |   |
| Assistant Director                                        | • | • | • |
| Under-Secretary of State                                  | • | • | • |

| Translator              | • | • | • |
|-------------------------|---|---|---|
| Deputy Director         | • | • | • |
| Deputy Director General | • | • | • |
| Deputy Minister         | • | • |   |